# **Reference guide for health care providers**

# How to submit auto-auth prior authorization requests in Availity: Advanced Imaging

Below are helpful steps to guide you in submitting your Advanced Imaging prior authorization requests using the MCG Cite AutoAuth process within Availity Single Sign-On (SSO).

### Step 1:

- Sign into Availity using your sign-in credentials.
- Once logged in, select the Payer Spaces tab and click on the Molina logo tile.

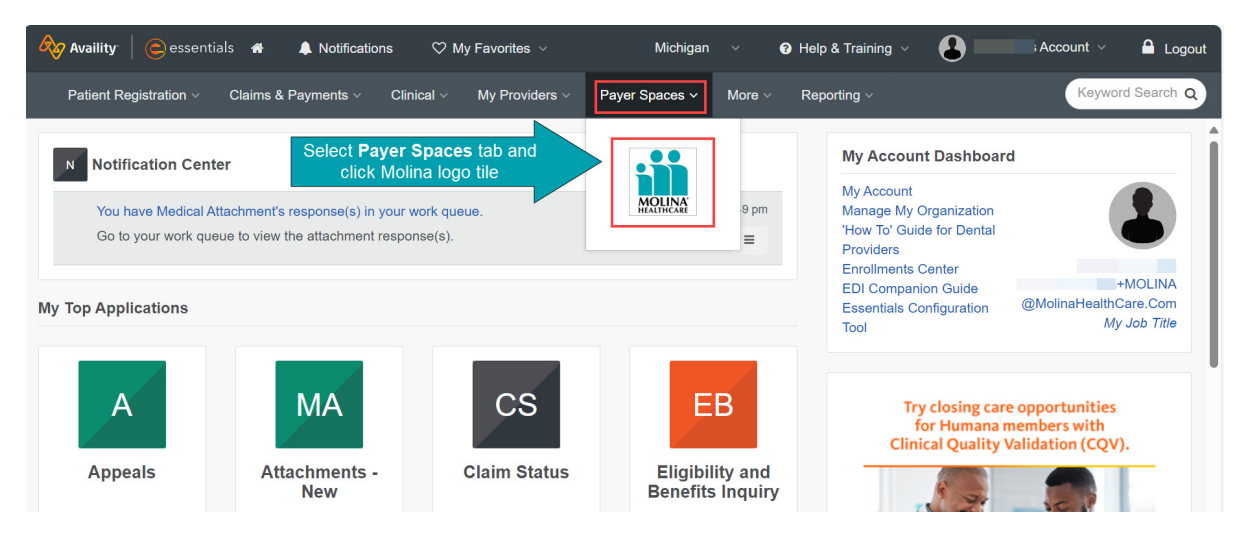

# Step 2:

Go to the Applications tab and select Prior Auths.

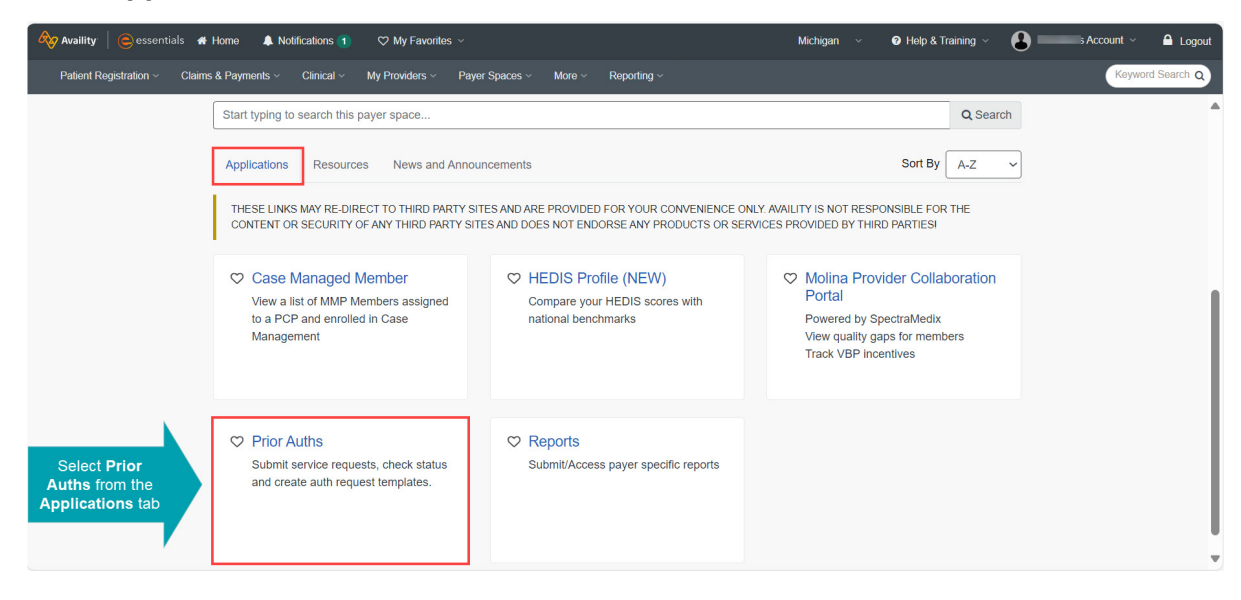

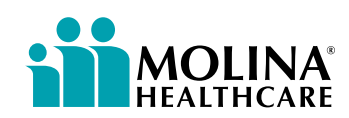

#### Step 3:

- Enter your payer information, including your Tax ID.
- Select Continue.

| Availity   😑 essenti   | als 🐗 Home 🔹 Notifications 👔 🗢 My Favorites 🗸                                                                 | Michigan 🗸 🛛 Help & Training 🗸 🚺 Account 🗸 🖴 Logout  |
|------------------------|----------------------------------------------------------------------------------------------------|------------------------------------------------------|
| Patient Registration ~ | Claims & Payments $\lor$ Clinical $\lor$ My Providers $\lor$ Payer Spaces $\lor$ More $\lor$ Reporting $\lor$ | Keyword Search Q                                     |
|                        | Prior Auths                                                                                                   | Give Feedback                                        |
|                        | Organization                                                                                                  |                                                      |
|                        | Molina Healthcare Inc                                                                                         | ~                                                    |
|                        | NPI (Optional)                                                                                                |                                                      |
|                        | Enter NPI                                                                                                    |                                                      |
| Your Tax ID is         | Tax ID 😧                                                                                                    |                                                      |
| required before you    | Select TIN                                                                                                    | ~                                                    |
| continue               | State Medicare                                                                                                |                                                      |
| ,                      | Michigan v                                                                                                    | ~                                                    |
|                        | Provider ID 😧                                                                                                 |                                                      |
|                        | Enter required fields first                                                                                   | ~                                                    |
|                        | Service Request/Authorization Option 9                                                                        |                                                      |
|                        | Service Request/Authorization Status Inquiry                                                                  | ~                                                    |
|                        | Continue                                                                                                    | Click Continue upon<br>entering required information |

### Step 4:

You will be taken to a third-party site, including SSO to a legacy provider portal's plug-in.

• Select Submit.

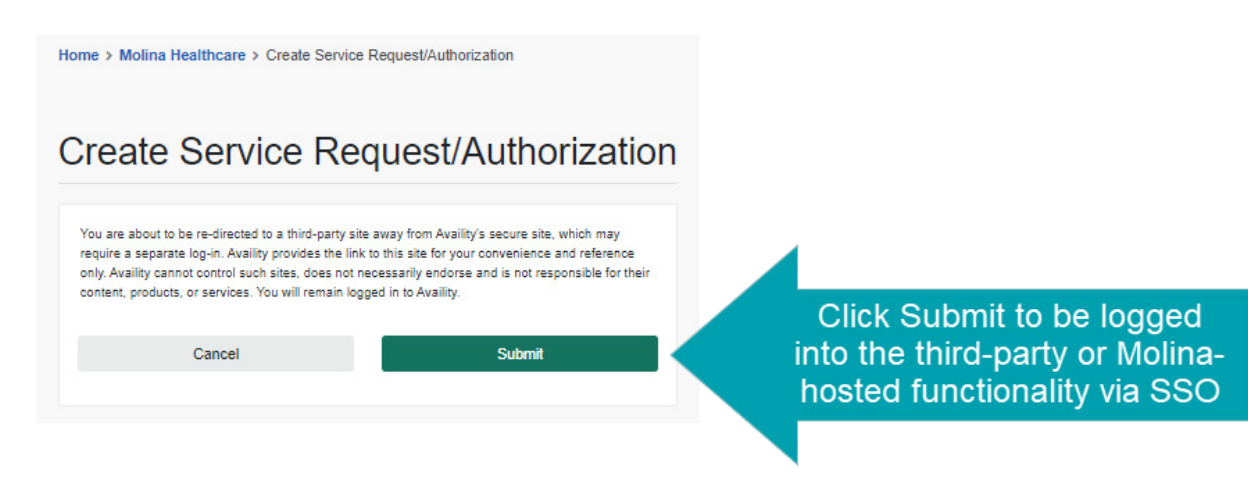

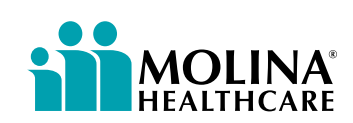

## Step 5:

Enter the following:

- Patient Information
- Service Information
  - Type of Service must be **Diagnostic Radiology**
  - Place of Service must be **Outpatient**
  - Procedure code must be an Advanced Imaging-related code
- Provider Information

|                                | Welcome, All<br>Welcome, All<br>Welcome, All                                                                                                    | Access User: aka323276284956 IL Log Out<br>Aug 13 2024 2:25:16 PM<br>FAQ Training Contact Molina                                                                                                    |
|--------------------------------|----------------------------------------------------------------------------------------------------|----------------------------------------------------------------------------------------------------|
|                                | Easy to use online outpatient authorization look up now available!<br>Wre making it easier than ever to look up which outpatient codes require authorization with our new online authorization lookup feature. Just type in your C<br>voo know if authorization is nequerated for this outpatient procedure. Remember al inpatient services on behalf of Wolina Healthcare for member<br>and MMB, Please teck the PA Lookup tho for application codes. Service requests can be submitted afterst(b nex Century Health at 1-888-999-7713. Please note providers must register with NCH to use the Provider Portal even if they are currently registered<br>Lookup CTT Code:                                                                                                    | DT code and our system will instantly let<br>inplationt service codes.<br>I B years of age and older for Medicaid<br>https://mr.neereturyhealth.com/ or you<br>with another payor                                                                                                    |
|                                | Earlies Registal/Authentization Form      - Required Field      - Required Field      - Required      - Required Field      - Required      - Require | Program(s), and the servicing provider<br>solder agrees to accept no more than<br>the sold of the service program. The<br>reaction of the service program. The<br>reaction of the service program of the<br>the Date(s) of Service, less any<br>the Date(s) of Service, less any<br>the Date(s) of Service, less that are<br>a for covered services parsuant to |
|                                | Hember Search  Hember ID: +  Eligibility information is current of or Last Name: +  Pirst Name: +  Date Of Birth: +                                                                                                    | as of Aug 07 2024 01:02:38 AM PST 🔮                                                                                                    |
| Enter Patient,<br>Service, and | Patient Information       This section will automatically populate when you enter valid information for Member Search.       Last Name     First Name       Address     Cerv       Phone # (Mobile)     PCP Name                                                                                                    | Six<br>Zg Cole                                                                                                    |
| Provider<br>Information.       | Enter Required Information*         Type of Service : * Select         Place of Service : * Select         Proposed Start Date : * Monthly of Admission Date : * Monthly of Admission Date : * Monthly of Admission Date : * Monthly of Admission Date : * Monthly of Admission Date : * Monthly of Admission Date : * Monthly of Admission Date : * Monthly of Admission Date : * Monthly of Admission Date : * * Monthly of Admission Date : * Monthly of Admission Date : * Monthly of Admission Date : * Monthly of Admission Date : * Monthly of Admission Date : * Monthly of Admission Date : * Monthly of Admission Date : * Monthly of Admission Date : * Monthly of Admission Date : * * Monthly of Admission Date : * * Monthly of Admission Date : * * * * * * * * * * * * * * * * * *                                                                                                    | Submit Date : 08/13/2024<br>e Date : •                                                                                                    |
|                                | Itemovel     Diagnosis Code *     Diagnosis Description       Image: Code *     Openation Code     Openation Code       Image: Code *     Openation Code     Openation Code       Image: Code *     Openation Code     Openation Code       Image: Code *     Openation Code     Openation Code       Image: Code *     Openation Code     Openation Code       Image: Code *     Openation Code *     Openation Code *       Image: Code *     Openation Code *     Openation Code *       Image: Code *     Openation Code *     Openation Code *       Image: Code *     Openation Code *     Openation Code *       Image: Code *     Openation Code *     Openation Code *       Image: Code *     Openation Code *     Openation Code *       Image: Code *     Openation Code *     Openation Code *       Image: Code *     Openation Code *     Openation Code *       Image: Code *     Openation Code *     Openation Code *       Image: Code *     Openation Code *     Openation Code *       Image: Code *     Openation Code *     Openation Code *       Image: Code *     Openation Code *     Openation Code *       Image: Code *     Openation Code *     Openation Code *       Image: Code *     Openation Code *     Openation Code *       Image: Co                                                                                                    | s Procedure Modifier                                                                                                    |
|                                |                                                                                                    | + - Required Field                                                                                                    |
|                                | Contact Information         Nome : • @ROOKDALE UNIVERSITY         EmailD # : •         Phone # : •           Accident Edite Information         Accident Code : [Select         Accident Code : [Select         Image: •           Pregnancy Edited Enformation         Accident Code : [Select         Image: •         Image: •         Image: •           Laxe Mensurus Dobe :         Image: •         Image: •         Image: •         Image: •         Image: •                                                                                                    | Fax # : *                                                                                                    |

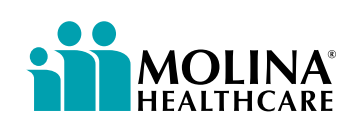

# Step 6:

- Attach supporting documentation. Select **Continue to MCG.** •
- •

| lect Attachment Type for each file                                                                                                    |                                 | DRAG FILES HERE OR BROWSE | ✓ Done                          |
|----------------------------------------------------------------------------------------------------|---------------------------------|---------------------------|---------------------------------|
| /pe of Attachment : * 5 - Treatment Diagnosis                                                                                                    | Attach supporting documentation | test.pdf<br>341.53 KB     |                                 |
| pported file formats are PDF, TIF, JPG, BMP and GIF.<br>Joad 1 file at a time and continue uploading until you<br>mplete the attachments. Total Size of all Attachments<br>ould not exceed 128 MB. |                                 |                           |                                 |
| nical Notes/Comments                                                                                                    |                                 | 8000 Chara                | cters Max. 8000 characters rema |
| Remarks:                                                                                                    |                                 |                           |                                 |
|                                                                                                    |                                 |                           |                                 |

# Step 7:

- Select boxes next to each indication which the member (patient) meets. •
- Once applicable indications are checked, select **Save**. •

| Par<br>Au<br>Dir<br>Ce | ent :<br>horization :<br>gnosis Codes : 004.80(ICD-<br>xgraphic Regions A) <br>rocedure Code: 70551 (CP) | Name :<br>Type : Procedure F<br>10 Diagnosis) <sup>primary</sup>                                         | DOB :<br>Pre-authorization Stat<br>Procedure Codes : 7                                                              | Gender : Female<br>tus : NoDecisionYet<br>00551(CPT/HCPCS) primary |           | ✓ show more ✓ show more |
|------------------------|----------------------------------------------------------------------------------------------------|----------------------------------------------------------------------------------------------------|----------------------------------------------------------------------------------------------------|--------------------------------------------------------------------|-----------|-------------------------|
| Au<br>Dir<br>Gr        | horization :<br>gnosis Codes : 004.80(ICD-<br>ographic Regions All<br>rocedure Code: 70551 (CPI          | Type : Procedure F<br>10 Diagnosis) <sup>primary</sup>                                                   | Pre-authorization Sta<br>Procedure Codes : 7                                                                        | itus : NoDecisionYet<br>10551(CPT/HCPCS) primary                   |           | ♥ show more             |
| G                      | ographic Regions All                                                                                     |                                                                                                    |                                                                                                    |                                                                    |           |                         |
|                        | rocedure Code: 70551 (CPI                                                                                |                                                                                                    | •                                                                                                    | Sear (                                                             |           |                         |
|                        | equested Units: 1                                                                                        | T/HCPCS)                                                                                                 |                                                                                                    |                                                                    |           |                         |
| Select                 | escription : Mill brown Site                                                                             | m w/o ore                                                                                                |                                                                                                    |                                                                    |           |                         |
| applicable<br>boxes    |                                                                                                    | ind for appropriate<br>released to:<br>(), intervente activité<br>(), alter terres diagon<br>(), provide | care of the patient be<br>burgery, intervals inc                                                                    | cause of                                                           |           |                         |
|                        |                                                                                                    |                                                                                                    | Accuality resources a<br>mining of the formation of the<br>spinore second galaxies of<br>mining of the formation of | nery 3 years 🖬<br>                                                 |           |                         |
|                        |                                                                                                    | n, holyanteite<br>and d'anterioration<br>Ty<br>Attact of holyanteite                                     | •                                                                                                    | 1. 10 10 10 10 10                                                  |           |                         |
|                        |                                                                                                    | i rationed by .<br>online suspensed or i<br>a under programmed<br>METRy .                                | roor, al lottanet is<br>a' alca, a' ritrare                                                                         |                                                                    |           |                         |
|                        |                                                                                                    |                                                                                                    | the computer of pro-<br>ducing they? Sugar of<br>references by                                                      | the asperture <b>B</b><br>The <b>B</b>                             |           |                         |
|                        |                                                                                                    |                                                                                                    | ria, 17 a. di sener<br>Maria di Secondo I.                                                                          |                                                                    | et 14 -   |                         |
|                        |                                                                                                    | 5                                                                                                    |                                                                                                    | Se                                                                 | lect Save |                         |

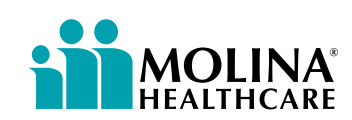

#### Step 8:

• Select Submit Request button.

| uthorization Request Solution Request Form Form Clinical Form                                                                                                    | √mc         |
|----------------------------------------------------------------------------------------------------|-------------|
| Patient : Mame : ODB : Gender : Mame : Benefit Plan : Mame : Eligibility : Constraints : Benefit Plan : Mame : Benefit Plan : Mame : Benefit Plan : Mame : Benefit Plan : Mame : Benefit Plan : Mame : Benefit Plan : Benefit Plan : Mame : Benefit Plan : Benefit Plan : Benefit Pl | ▲ show less |
| Authorization : NoDecisionYet Diagnosis Codes : / Primary Procedure Codes : ) primary                                                                                                    | ✓ show more |
| Geographic Regions New Mexico                                                                                                    |             |
| Procedure Code: 70336 (CPT/HCPCS) Requested Units: 1 Description : MRI TEMPOROMANDIBULAR JOINT                                                                                                    | ✓ show more |
| Select Submit Request Cancel Request                                                                                                    | quest 🗲 Bac |

### Step 9:

- Your Service Request will be submitted.
- Your submittal Tracking Number and Authorization Status will auto-populate.

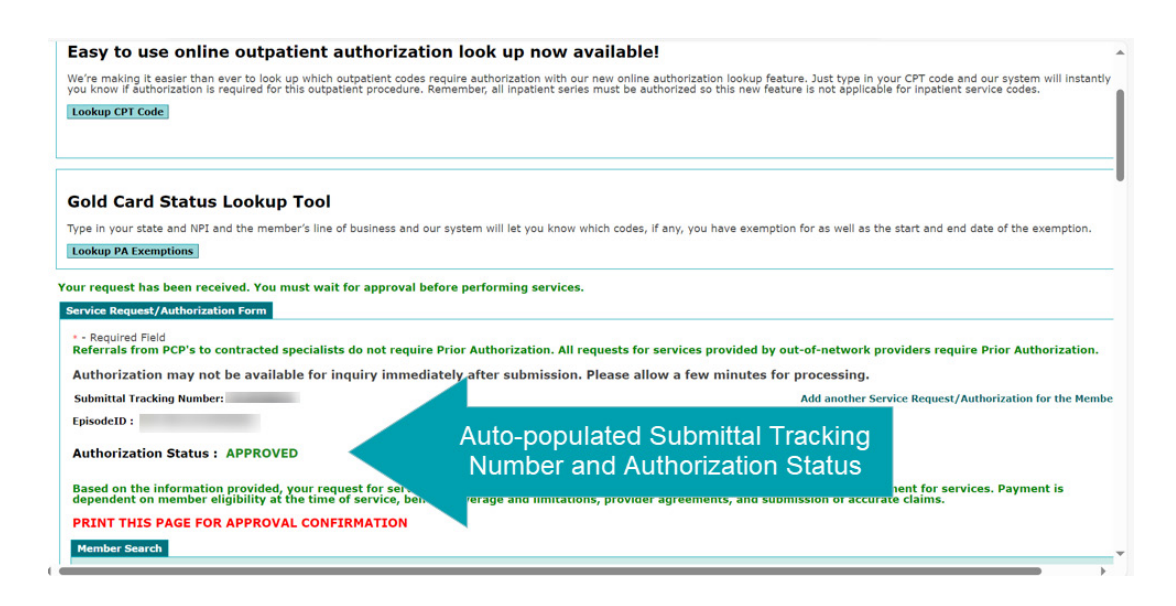

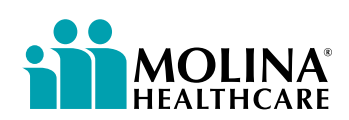